VOL. 3. NO. 1 AGUSTUS 2017 E-ISSN: 2527-4864

# **IMPLEMENTASI VIRTUAL PRIVATE NETWORK OVER GRE TUNNEL**

Taufik Rahman Manajemen Informatika AMIK BSI Jakarta http://www.bsi.ac.id taufik.tkr@bsi.ac.id

Abstract— VPN network is very interesting to be discussed and widely so that many have done research then this research will do the implementation of vpn network using GRE Tunnel technology. This research will answer how this virtual interface can connect more than one router with another router by using GRE protocol to deliver packets, protocols and more so that user needs such as connectina laver 2 between sites can be fulfilled through VPN GRE Tunnel. Finally after the preparation for this research started install simulator GNS3, mikrotik routerOS, virtualbox, operating system. Network administration by writing ip address. Configuration on loopbaack adapter, MikroTik-HeadOffice, MikroTik-Branch and Pc-Branch. Once connected is formed a virtual interface and given ip address as ip binder of two public ip. Then proved by ping and tracert between Pc-Branch can be interconnected, so can also exchange data with sharing files so that can be done mapping drive. With Packet Sniffer and Torch tools on Mikrotik can see traffic passing through tunnel the virtual gre interface. After experimenting with the GNS3 simulator application in such a way with the console script and proven with the image that the vpn network with gre tunnel interface can connect more than 2 MikroTik-Branch routers through MikroTik-HeadOffice as network backbone. With its built vpn gre tunnel network, the data communication is safe because it is inside the tunnel even in the internet network. Further research, combining GRE Tunnel with others.

Intisari— Jaringan VPN sangat menarik untuk dibahas dan luas sehingga banyak yang sudah melakukan penelitian maka penelitian ini akan melakukan implementasi jaringan vnn menggunakan teknologi GRE Tunnel. Penelitian ini akan menjawab bagaimana interface virtual ini dapat menghubungkan lebih dari satu router dengan router lainnya dangan menggunakan protokol GRE mampu mengantarkan paket, protokol dan lainnya sehingga kebutuhan user seperti menghubungkan layer 2 antar site dapat dipenuhi melalui VPN GRE Tunnel. Akhirnya setelah dilakukan persiapan untuk penelitian ini dimulai instal simulator GNS3, mikrotik routerOS, virtualbox, sistem operasi. Administrasi jaringan dengan menuliskan ip address. Konfigurasi pada

MikroTik-HeadOffice, loopbaack adapter, MikroTik-Branch dan Pc-Branch. Setelah terkoneksi terbentuklah interface virtual dan diberikan ip address sebagai ip pengikat dari dua ip publik. Kemudian dibuktikan dengan ping dan tracert antar Pc-Branch dapat saling berhubungan, begitu juga dapat saling melakukan pertukaran data denaan berbaai file sehinaaa dapat dilakukan mapping drive. Dengan tool Packet Sniffer dan Torch pada Mikrotik dapat *melihat traffik yang melewati interface virtual gre* tunnel. Setelah melakukan eksperiman dengan aplikasi simulator GNS3 sedemikian rupa dengan script console dan dibuktikan dengan gambar bahwa jaringan vpn dengan interface gre tunnel dapat menghubungkan lebih dari 2 router MikroTik-Branch melalui MikroTik-HeadOffice sebagai backbone jaringan. Dengan dibangun nya jaringan vpn gre tunnel, maka komunikasi data aman karena berada di dalam tunnel meski di jaringan internet. Penelitian selanjutnya, mengkombinasikan GRE Tunnel dengan yang lainnva.

#### Kata Kunci:Network, Virtual, Tunnel, GRE.

### PENDAHULUAN

Virtual Private Network meluas jaringan pribadi melalui jaringan publik, seperti internet. Hal ini memungkinkan pengguna untuk mengirim dan menerima data melalui jaringan publik bersama seakan perangkat komputasi mereka langsung terhubung ke jaringan pribadi. layanan VPN ini sepenuhnya didedikasikan untuk perusahaan ukuran kecil dan menengah (Krithikaa, Priyadharsini, & Subha, 2016).

Hari ini kantor organisasi secara luas tersebar di seluruh lokasi geografis yang berbeda. Ini jauh mencapai disebabkan peningkatan kegiatan usaha dan keinginan untuk memahami pangsa pasar yang lebih. Akibatnya, banyak kantor harus didirikan di lokasi yang berbeda. Dalam dunia bisnis global saat ini, kantor baru dapat terletak di dalam suatu negara atau dapat tersebar di benua berbeda juga. Karena lingkungan teknis ini, semua kantor jauh harus memiliki konektivitas jaringan yang efisien dengan kantor pusat mereka. Karena pentingnya, VPN telah menjadi solusi yang populer digunakan di banyak

Solusi VPN dapat digunakan pada infrastruktur jaringan nirkabel untuk mengamankan transmisi antara klien nirkabel dan jaringan perusahaan kabel mereka. Ada banyak platform perangkat lunak yang dapat digunakan untuk mengimplementasikan VPN berbasis software solusi seperti windows, Linux, Solaris, Mac, dan BSD. Dalam tulisan ini, evaluasi kinerja beberapa solusi akses remote VPN, vaitu Point to Point Tunneling Protocol (PPTP), Layer 2 Tunneling Protocol over Internet Protocol Security (L2TP / IPSec), dan Secure Socket Laver (SSL) akan diselidiki atas secara empiris jaringan nirkabel. Beberapa QoS metrik kinerja seperti throughput, latency, jitter, dan packet loss diukur untuk mengeksplorasi dampak VPN ini pada performa terbaik yang dirasakan oleh aplikasi pengguna akhir (Jaha, 2015).

Karena tunneling melibatkan pengemasan ulang data lalu lintas ke dalam bentuk yang berbeda, mungkin dengan enkripsi sebagai standar, penggunaan ketiga adalah untuk menyembunyikan sifat lalu lintas yang dijalankan melalui terowongan (Nigam & Gupta, 2016).

Metode tunneling dapat dilakukan secara manual maupun otomatis. Koneksi untuk manual menggunakan point to point mode dimana alamat sumber ditugaskan oleh operator dan alamat tujuan ditemukan secara otomatis. Metode ini diibaratkan membuat sebuah jembatan yang digunakan untuk mentransfer paket antar dua jaringan yang sama melalui jaringan yang tidak kompatibel. GRE (Generic Routing Encapsulation) adalah protokol tunneling yang pada awalnya dikembangkan oleh Cisco. GRE tunnel dapat meneruskan hanya IP dan IPv6 paket (ethernet tipe 800 dan 86dd). Jangan gunakan "Cek Gateway" pilihan "arp" ketika GRE tunnel digunakan sebagai rute gateway (MikroTik, Manual:Interface/Gre, 2015).

Generik Routing Encapsulation [GRE] protokol tunneling memberikan pendekatan generik sederhana untuk mengangkut paket satu protokol melalui protokol lain dengan cara enkapsulasi. GRE dapat digunakan sebagai protokol pembawa untuk berbagai protokol penumpang. GRE mengenkapsulasi muatan yang merupakan paket bagian dalam yang perlu disampaikan ke jaringan tujuan dalam sebuah paket IP luar. Setelah mencapai titik akhir terowongan, GRE enkapsulasi ini dihapus dan payload diteruskan ke tujuan itu tepat (NIXON, DEVARAJ, & MOHAMMED, 2016).

memungkinkan GNS3 untuk memvisualisasikan, rencana, uji dan memecahkan masalah lingkungan jaringan di setiap vendor platform yang pada skala - tanpa perlu berinteraksi langsung dengan perangkat keras jaringan. Dengan antarmuka grafis intuitif, pengguna dengan lancar dapat menghubungkan semua jenis antarmuka virtual untuk menyusun representasi nyata dari jaringan. GNS3 berjalan pada hardware PC tradisional dan dapat digunakan pada beberapa sistem operasi, termasuk Windows, Linux, dan MacOS X. Membangun, desain dan uji jaringan dalam lingkungan virtual bebas risiko dan mengakses komunitas jaringan terbesar untuk membantu. GNS3 menawarkan cara mudah untuk merancang dan membangun jaringan dari berbagai ukuran tanpa perlu hardware. Dan bagian yang terbaik adalah gratis (GNS3, 2017).

Tujuan penelitian ini menghubungkan dua kantor atau lebih yang memiliki koneksi internet dengan membuat jaringan vpn menggunakan teknologi GRE Tunnel. Dalam melakukan penilitian ini mencoba menjawab bagaimana interface virtual menghubungkan lebih dari satu router dengan router lainnva dangan menggunakan protokol GRE mampu mengantarkan paket, protokol dan lainnya dengan mengencapsulasi sehingga kebutuhan user seperti menghubungkan layer 2 antar site memiliki platform router berbeda seperti cisco dan mikrotik.

Penelitian ini menggunakan software GNS3 untuk simulasi nya yang didalam nya terdapat routerOS MikroTik untuk mengimplementasikan VPN GRE Tunnel agar dapat menjadi bahan pertimbangan dalam melakukan perancangan VPN.

### BAHAN DAN METODE

Sebagai Bahan dalam penelitian ini yang dilakukan yaitu :

1. Perancangan topologi jaringan

Topologi yang digunakan untuk implementasi vpn gre tunnel adalah pengembangan dari topologi star, dimana terdapat koneksi internet dan router mikrotik yang menghubungkan.

# JURNAL ILMU PENGETAHUAN DAN TEKNOLOGI KOMPUTER

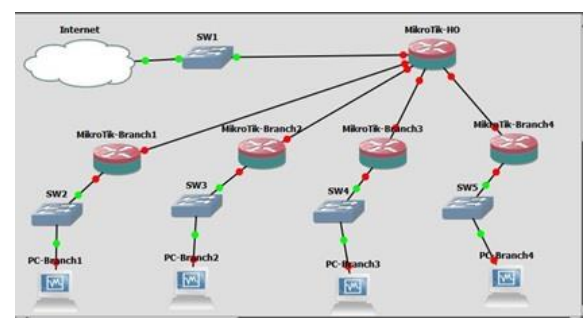

Sumber: Rahman (2017) Gambar 1. Rancangan Jaringan VPN GRE Tunnel

- 2. Aplikasi GNS3 untuk simulasi.
- 3. MikroTik RouterOS versi x86 untuk diinstall pada aplikasi GNS3
- 4. VirtualBox untuk install windows.
- Image sistem operasi windows 7 untuk diinstal di virtualbox dan diintergrasikan dengan GNS3
- 6. Administrasi ip address yang berbeda segmen untuk di setting pada router. Untuk implementasi vpn GRE Tunnel real nya menggunakan ip publik statik untuk saling koneksi yang bisa didapat dari isp ketika berlangganan internet, dalam hal ini simulasi dengan GNS3 maka ip publik diganti dengan ip private. Pada penelitian ini ip address yang digunakan sebagai ip publik adalah :
  - 10.1.1.0/24
  - 10.1.2.0/24
  - 10.1.3.0/24
  - 10.1.4.0/24

Ip address yang digunakan pada interface gre tunnel adalah :

- 172.16.1.0/30
- 172.16.2.0/30
- 172.16.3.0/30
- 172.16.4.0/30

Ip address yang digunakan pada interface yang menuju ke host atau client adalah : 192.168.2.0/24

- 192.168.3.0/24
- 192.168.4.0/24
- 192.168.5.0/24
- interface loopback pada laptop untuk memanggil interface pada hardware yang ada di GNS3 seperti MikroTik RouterOS, switch dan pc. Pada adapter interface loopback ini diberikan ip address 192.168.137.1/24.

Guna mendukung penelitian dilakukan tahapan pengumpulan data dengan cara :

1. Studi Pustaka dengan cara mempelajari jurnal terkait serta sumber buku yang berkaitan untuk dikutip sebagai acuan teori dalam mendukung penulisan penelitian ilmiah ini.  Ekperimental dengan mengadakan manipulasi terhadap objek penelitian, serta adanya kontrol yang disengaja terhadap objek penelitian tersebut (Perpusku, 2016).

Data diambil dari trafik koneksi Mikrotik-HO, MikroTik-Branch dan PC-Branch yang akan di analisa data berupa hasil dari ping dan tracert yang dapat dibuktikan untuk keberhasilan penelitian ini.

### HASIL DAN PEMBAHASAN

Setelah menyiapkan administrasi jaringan yakni ip address maka langkah selanjutnya instalasi, konfigurasi dan pengujian.

- 1. Install GNS3 v1.2.3 untuk simulator graphical network nya
- Install Mikrotik routerOS x86 v5.20, iso yang 2. sudah didownload rename meniadi mikrotik.iso pindahkan ke folder D:\GNS3\qemu.0.13.0 , lalu buka cmd d:\GNS3\gemu-0.13.0>gemu-img.exe create -f qcow2 mikrotik.img 256M. Selanjutnya ketik perintah d:\GNS3\gemu-0.13.0>qemu.exe mikrotik.img -boot d cdrom "mikrotik.iso". Lalu ikuti langkah instalasi nya.
- Install VirtualBox sebagai sarana partisi atau tempat yang terhubung dengan GNS3. Setelah instalasi selesai maka akan seperti pada gambar 2.
- 4. Install atau add adapter loopback, buka cmd ketikan hdwwiz.exe ikuti langkah nya.

Setelah proses instalasi, berikutnya proses konfigurasi. Pada GNS3, skenario nya adalah menggunakan 5 router mikrotik; satu mikrotik sebagai Head Office dan empat mikrotik sebagai Branch Office, juga menggunakan switch unmanage untuk penyebaran ip address ke komputer host atau client. Juga menggunakan adapter loopback agar dapat diakses dari luar GNS3.

#### 1. Konfigurasi pada MikroTik-HO

Konfigurasi pada Mikrotik-HO, pemberian nama pada interface ethernet, berikut hasil print dari script console.

| [ad | min@Mik | roTik] > interface pr      |              |       |           |
|-----|---------|----------------------------|--------------|-------|-----------|
| Fla | gs: D - | dynamic, X - disabled, R - | running, S - | slave |           |
| +   | NAME    | TYPE                       | MTU          | L2MTU | MAX-L2MTU |
| 0   | R       | ether1                     | ether        | 1500  |           |
| 1   | R       | ether2-to-internet-Branch1 | ether        | 1500  |           |
| 2   | R       | ether3-to-internet-Branch2 | ether        | 1500  |           |
| 3   | R       | ether4-to-internet-Branch3 | ether        | 1500  |           |
| 4   | R       | ether5-to-internet-Branch4 | ether        | 1500  |           |
| 5   | R       | ether6                     | ether        | 1500  |           |
| 6   | R       | ether7                     | ether        | 1500  |           |
| 7   | R       | ether8                     | ether        | 1500  |           |
| 8   | R       | gre-tunnel1                | gre-tunnel   | 1476  | 65535     |
| 9   | R       | gre-tunnel2                | gre-tunnel   | 1476  | 65535     |
| 10  | R       | gre-tunnel3                | gre-tunnel   | 1476  | 65535     |
| 11  | R       | gre-tunnel4                | gre-tunnel   | 1476  | 65535     |

gre tunnel dengan Konfigurasi interface memasukkan ip publik remote milik Mikrotik-Branch begitu sebaliknya, sehingga hasil print script consolenya berikut ini:

- [adminBolkkroftk] > interface grs pr Flags: X = disabled, R = rumling 0 R nume"gre-rummel'm turlefs limtu=65535 local-address=0.0.0.0 remote-address=10.1.1.2 dscp=0 1 R name="gre-tunnel2" mtu=1476 12mtu=65535 local-address=0.0.0.0 remote-address=10.1.2.2 dscp=0
- 2 R name="gre-tunnel3" mtu=1476 12mtu=65535 local-address=0.0.0.0 remote-address=10.1.3.2 dscp=0
- 3 R name="gre-tunnel4" mtu=1476 12mtu=65535 local-address=0.0.0.0 remote-address=10.1.4.2 dscp=0

Memberikan ip address pada interface fisik (ether1-5), interface virtual (gre-tunnel1-4) berikut hasil print script consolenya;

| [a | dmin@MikroTik] > ip | address pr       |                            |
|----|---------------------|------------------|----------------------------|
| Fl | ags: X - disabled,  | I - invalid, D - | dynamic                    |
| ŧ  | ADDRESS             | NETWORK          | INTERFACE                  |
| 0  | 192.168.137.2/24    | 192.168.137.0    | ether1                     |
| 1  | 10.1.1.1/24         | 10.1.1.0         | ether2-to-internet-Branch1 |
| 2  | 10.1.2.1/24         | 10.1.2.0         | ether3-to-internet-Branch2 |
| 3  | 10.1.3.1/24         | 10.1.3.0         | ether4-to-internet-Branch3 |
| 4  | 10.1.4.1/24         | 10.1.4.0         | ether5-to-internet-Branch4 |
| 5  | 172.16.1.1/30       | 172.16.1.0       | gre-tunnel1                |
| 6  | 172.16.2.1/30       | 172.16.2.0       | gre-tunnel2                |
| 7  | 172.16.3.1/30       | 172.16.3.0       | gre-tunnel3                |
| 8  | 172.16.4.1/30       | 172.16.4.0       | gre-tunnel4                |
|    |                     |                  |                            |

Setting ip route dengan script console hasilnya di print berikut;

[admin@MikroTik] > ip route pr

[aumineratorias] / product pr Flags: X - disabled, A - active, D - dynamic, C - connect, S - static, r - rip, b - bgp, o - ospf, m - mme, B - blackhole, U - unreachable,

| P - pro | hibit            |               |                 |          |
|---------|------------------|---------------|-----------------|----------|
| #       | DST-ADDRESS      | PREF-SRC      | GATEWAY         | DISTANCE |
| 0 A S   | 0.0.0/0          |               | 192.168.137.1   | 1        |
| 1 ADC   | 10.1.1.0/24      | 10.1.1.1      | ether2-to-inter | 0        |
| 2 ADC   | 10.1.2.0/24      | 10.1.2.1      | ether3-to-inter | 0        |
| 3 ADC   | 10.1.3.0/24      | 10.1.3.1      | ether4-to-inter | 0        |
| 4 ADC   | 10.1.4.0/24      | 10.1.4.1      | ether5-to-inter | 0        |
| 5 ADC   | 172.16.1.0/30    | 172.16.1.1    | gre-tunnel1     | 0        |
| 6 ADC   | 172.16.2.0/30    | 172.16.2.1    | gre-tunnel2     | 0        |
| 7 ADC   | 172.16.3.0/30    | 172.16.3.1    | gre-tunnel3     | 0        |
| 8 ADC   | 172.16.4.0/30    | 172.16.4.1    | gre-tunnel4     | 0        |
| 9 A S   | 192.168.2.0/24   |               | 172.16.1.2      | 1        |
| 10 A S  | 192.168.3.0/24   |               | 172.16.2.2      | 1        |
| 11 A S  | 192.168.4.0/24   |               | 172.16.3.2      | 1        |
| 12 A S  | 192.168.5.0/24   |               | 172.16.4.2      | 1        |
| 13 ADC  | 192.168.137.0/24 | 192.168.137.2 | ether1          | 0        |

Setting nat dengan action masquerade dan dns untuk resolve domain, berikut hasil print script console nya;

[admin@MikroTik] > ip firewall nat pr Flags: X - disabled, I - invalid, D - dynamic chain=srcnat action=masquerade out-interface=ether1 0 [admin@MikroTik] > ip dns pr servers: 192.168.137.1 dynamic-servers: allow-remote-requests: yes max-udp-packet-size: 4096 cache-size: 2048KiB cache-max-ttl: 1w cache-used: 14KiB

2. Konfigurasi pada Mikrotik-Branch1

Pemberian nama pada interface ethernet dan gre tunnel, berikut hasil print dari script console;

[admin@MikroTik-Branch1] > interface print

| Fla | gs: | D - dynamic, | X - disable | d, R - runr | ning, S - slave |
|-----|-----|--------------|-------------|-------------|-----------------|
| #   | NA  | ME           | TYPE        | MTU L2MTU   | MAX-L2MTU       |
| 0   | R   | ether1-Wan   | ether       | 1500        |                 |
| 1   | R   | ether2-Lokal | ether       | 1500        |                 |
| 2   | R   | ether3       | ether       | 1500        |                 |
| 3   | R   | ether4       | ether       | 1500        |                 |
| 4   | R   | ether5       | ether       | 1500        |                 |
| 5   | R   | ether6       | ether       | 1500        |                 |
| 6   | R   | ether7       | ether       | 1500        |                 |
| 7   | R   | ether8       | ether       | 1500        |                 |
| 8   | R   | gre-to-HO    | gre-tunnel  | 1476        | 65535           |
|     |     |              |             |             |                 |

Memberikan ip address pada interface fisik (ether1-2), interface virtual (gre-to-HO) berikut hasil print script consolenya;

[admin@MikroTik-Branch1] > ip address print Flags: X - disabled, I - invalid, D - dynamic

| # | ADDRESS        | NETWORK     | INTERFACE    |
|---|----------------|-------------|--------------|
| 0 | 10.1.1.2/24    | 10.1.1.0    | ether1-Wan   |
| 1 | 172.16.1.2/30  | 172.16.1.0  | gre-to-HO    |
| 2 | 192.168.2.1/24 | 192.168.2.0 | ether2-Lokal |
|   |                |             |              |

Setting ip route dengan script console hasilnya di print berikut;

| [admin<br>Flags: | @MikroTik-Branch1<br>X - disabled, A | ] > ip route prin<br>- active, D - dyn | nt<br>namic, C - connec | t, S - static,            |
|------------------|--------------------------------------|----------------------------------------|-------------------------|---------------------------|
| r - ri           | p, b - bgp, o - o:                   | spf, m - mme, B                        | - blackhole, U - 1      | unreachable, P - prohibit |
| ŧ                | DST-ADDRESS                          | PREF-SRC                               | GATEWAY                 | DISTANCE                  |
| 0 A S            | 0.0.0/0                              |                                        | 10.1.1.1                | 1                         |
| 1 ADC            | 10.1.1.0/24                          | 10.1.1.2                               | ether1-Wan              | 0                         |
| 2 ADC            | 172.16.1.0/30                        | 172.16.1.2                             | gre-to-HO               | 0                         |
| 3 ADC            | 192.168.2.0/24                       | 192.168.2.1                            | ether2-Lokal            | 0                         |
| 4 A S            | 192.168.3.0/24                       |                                        | 172.16.1.1              | 1                         |
| 5 A S            | 192.168.4.0/24                       |                                        | 172.16.1.1              | 1                         |
| 6 A S            | 192.168.5.0/24                       |                                        | 172.16.1.1              | 1                         |

Setting nat dengan action masquerade, berikut hasil print script console nya; [admin@MikroTik-Branch1] > ip firewall nat

print Flags: X - disabled, I - invalid, D - dynamic 0 chain=srcnat action=masquerade toaddresses=0.0.0.0 out-interface=ether1-Wan [admin@MikroTik-Branch1] > ip dns print servers: 10.1.1.1 dynamic-servers: allow-remote-requests: yes

max-udp-packet-size: 4096 cache-size: 2048KiB cache-max-ttl: 1w cache-used: 11KiB

Konfigurasi server dhcp dan pool pada ether2-Lokal, berikut hasil print script consolenva;

[admin@MikroTik-Branch1] > ip dhcp-server print Flags: X - disabled, I - invalid # NAME INTERFACE ADDRESS-POOL LEASE-TIME ADD-ARP RELAY 0 dhcp1 ether2-Lokal dhcp pool1 1h

[admin@MikroTik-Branch1] > ip pool print

- # NAME RANGES
- 0 dhcp\_pool1 192.168.2.2-192.168.2.254
- 3. Konfigurasi pada Mikrotik-Branch2

Pemberian nama pada interface ethernet dan gre tunnel, berikut hasil print dari script console;

[admin@MikroTik-Branch2] > interface ethernet print
Flags: X - disabled, R - running, S - slave

| # |   | NAME         | MTU MAC-ADDRESS   | ARP           |
|---|---|--------------|-------------------|---------------|
| 0 | R | ether1-Wan   | 1500 00:00:AB:A7: | 36:00 enabled |
| 1 | R | ether2-Lokal | 1500 00:00:AB:B1: | 7A:01 enabled |

[admin@MikroTik-Branch2] > interface gre print Flags: X - disabled, R - running

0 R name="gre-to-HO" mtu=1476 l2mtu=65535 local-address=0.0.0.0 remote-address=10.1.2.1 dscp=0

Memberikan ip address pada interface fisik (ether1-2), interface virtual (gre-to-HO) berikut hasil print script consolenya;

[admin@MikroTik-Branch2] > ip address print Flags: X - disabled, I - invalid, D - dynamic

|   |                | ,,          |              |
|---|----------------|-------------|--------------|
| # | ADDRESS        | NETWORK     | INTERFACE    |
| 0 | 10.1.2.2/24    | 10.1.2.0    | ether1-Wan   |
| 1 | 172.16.2.2/30  | 172.16.2.0  | gre-to-HO    |
| 2 | 192.168.3.1/24 | 192.168.3.0 | ether2-Lokal |
|   |                |             |              |

Setting ip route dengan script console hasilnya di print berikut;

[admin@MikroTik-Branch2] > ip route print Flags: X - disabled, A - active, D - dynamic, C - connect, S - static, r - rip, b - bgp, o - ospf, m - mme, B - blackhole, U - unreachable, P - problem.

| hibit          | 10                                                                                                    |                                                                                                    |                                                                                                    |
|----------------|----------------------------------------------------------------------------------------------------|----------------------------------------------------------------------------------------------------|----------------------------------------------------------------------------------------------------|
| DST-ADDRESS    | PREF-SRC                                                                                                    | GATEWAY                                                                                                    | DISTANCE                                                                                                    |
| 0.0.0.0/0      |                                                                                                    | 10.1.2.1                                                                                                    | 1                                                                                                    |
| 10.1.2.0/24    | 10.1.2.2                                                                                                    | ether1-Wan                                                                                                    | 0                                                                                                    |
| 172.16.2.0/30  | 172.16.2.2                                                                                                    | gre-to-HO                                                                                                    | 0                                                                                                    |
| 192.168.2.0/24 |                                                                                                    | 172.16.2.1                                                                                                    | 1                                                                                                    |
| 192.168.3.0/24 | 192.168.3.1                                                                                                    | ether2-Lokal                                                                                                    | 0                                                                                                    |
| 192.168.4.0/24 |                                                                                                    | 172.16.2.1                                                                                                    | 1                                                                                                    |
| 192.168.5.0/24 |                                                                                                    | 172.16.2.1                                                                                                    | 1                                                                                                    |
|                | hibit<br>DST-ADDRESS<br>0.0.0.0/0<br>10.1.2.0/24<br>172.16.2.0/30<br>192.168.3.0/24<br>192.168.3.0/24<br>192.168.5.0/24 | hlbit         FREF-SRC           D0.0.0/0         00.1.2.0/24           10.1.2.0/24         10.1.2.2           172.16.2.0/30         172.16.2.2           192.168.3.0/24         192.168.3.1           192.168.3.0/24         192.168.3.1           192.168.5.0/24         192.168.5.0/24 | hbit         FREF-SRC         GATEWAY           DST-ADDRESS         PREF-SRC         GATEWAY           D.1.2.0/24         10.1.2.1         10.1.2.1           10.1.2.0/24         10.1.2.2         ether1-Wan           172.16.2.0/30         172.16.2.2         gre-to-H0           192.168.3.0/24         172.16.2.1         172.16.2.1           192.168.3.0/24         192.168.3.1         ether2-Lokal           192.168.5.0/24         172.16.2.1         172.16.2.1 |

Setting dns untuk resolve domain, berikut hasil print script console nya;

[admin@MikroTik-Branch2] > ip dns print servers: 10.1.2.1 dynamic-servers: allow-remote-requests: yes max-udp-packet-size: 4096 cache-size: 2048KiB cache-max-ttl: 1w cache-used: 11KiB

Konfigurasi server dhcp dan pool pada ether2-Lokal, berikut hasil print script consolenya;

[admin@MikroTik-Branch2] > ip dhcp-server print

[admin@MikroTik-Branch2] > ip dhcp-server print Flags: X - disabled, I - invalid # NAME INTERFACE RELAY ADDRESS-POOL LEASE-TIME ADD-ARP 0 dhcp1 ether2-Lokal dhcp pool1 1h

[admin@MikroTik-Branch2] > ip pool print # NAME RANGES

- 0 dhcp\_pool1 192.168.3.2-192.168.3.254
- 4. Konfigurasi pada Mikrotik-Branch3

Pemberian nama pada interface ethernet dan gre tunnel, berikut hasil print dari script console; [admin@MikroTik-Branch3] > interface ethernet print

Flags: X - disabled, R - running, S - slave# NAMEMTUMAC-ADDRESSARP0 R ether1-Wan150000:00:AB:18:A5:00enabled1 R ether2-Lokal150000:00:AB:6F:B6:01enabled

[admin@MikroTik-Branch3] > interface gre print Flags: X - disabled, R - running

0 R name="gre-to-HO" mtu=1476 l2mtu=65535 local-address=0.0.0.0 remote-address=10.1.3.1 dscp=0

Memberikan ip address pada interface fisik (ether1-2), interface virtual (gre-to-HO) berikut hasil print script consolenya; [admin@MikroTik-Branch3] > ip address print Flags: X - disabled, I - invalid, D - dynamic # ADDRESS NETWORK INTERFACE

| π | ADDRESS        | NLI WORK    | INT LINI AGE |
|---|----------------|-------------|--------------|
| 0 | 10.1.3.2/24    | 10.1.3.0    | ether1-Wan   |
| 1 | 192.168.4.1/24 | 192.168.4.0 | ether2-Lokal |
| 2 | 172.16.3.2/30  | 172.16.3.0  | gre-to-HOc   |

Setting nat dengan action masquerade, berikut hasil print script console nya; [admin@MikroTik-Branch3] > ip firewall nat print

Flags: X - disabled, I - invalid, D - dynamic 0 chain=srcnat action=masquerade toaddresses=0.0.0.0 out-interface=ether1-Wan

Setting ip route dengan script console hasilnya di print berikut;

| [admir<br>Flags: | @MikroTik-Branch3]<br>X - disabled, A - | > ip route primactive, D - dyna | nt<br>amic, C - connect, | S - static,            |
|------------------|-----------------------------------------|---------------------------------|--------------------------|------------------------|
| r - ri           | p, b - bgp, o - os                      | pf, m - mme,B - 1               | blackhole, U - unr       | eachable, P - prohibit |
| ŧ                | DST-ADDRESS                             | PREF-SRC                        | GATEWAY                  | DISTANCE               |
| 0 A 9            | 0.0.0/0                                 |                                 | 10.1.3.1                 | 1                      |
| 1 ADC            | 10.1.3.0/24                             | 10.1.3.2                        | ether1-Wan               | 0                      |
| 2 ADC            | 172.16.3.0/30                           | 172.16.3.2                      | gre-to-HO                | 0                      |
| 3 A S            | 192.168.2.0/24                          |                                 | 172.16.3.1               | 1                      |
| 4 A S            | 192.168.3.0/24                          |                                 | 172.16.3.1               | 1                      |
| 5 ADC            | 192.168.4.0/24                          | 192.168.4.1                     | ether2-Lokal             | 0                      |
| 6 A 9            | 192.168.5.0/24                          |                                 | 172.16.3.1               | 1                      |

Setting dns untuk resolve domain, berikut hasil print script console nya; [admin@MikroTik-Branch3] > ip dns print servers: 10.1.3.1 dynamic-servers: allow-remote-requests: yes max-udp-packet-size: 4096 cache-size: 2048KiB cache-max-ttl: 1w cache-used: 11KiB

Konfigurasi server dhcp dan pool pada ether2-Lokal, berikut hasil print script consolenya; [admin@MikroTik-Branch3] > ip dhcp-server print Flags: X - disabled, I - invalid # NAME INTERFACE RELAY LEASE-TIME ADD-ARP ADDRESS-POOL 0 dhcp1 ether2-Lokal dhcp\_pool1 1h [admin@MikroTik-Branch3] > ip pool print RANGES # NAME 192.168.4.2-192.168.4.254 0 dhcp\_pool1

#### 5. Konfigurasi pada Mikrotik-Branch4

Pemberian nama pada interface ethernet dan gre tunnel, berikut hasil print dari script console; [admin@MikroTik-Branch4] > interface ethernet print

Flags: X - disabled, R - running, S - slave

# NAMEMTUMAC-ADDRESSARP0 R ether1-Wan150000:00:AB:4C:D6:00enabled1 R ether2-Lokal150000:00:AB:34:9B:01enabled[admin@MikroTik-Branch4] > interfacegreprintFlags: X - disabled, R - runningrunning

0 R name="gre-to-HO" mtu=1476 l2mtu=65535 local-address=0.0.0.0 remote-address=10.1.4.1 dscp=0

Memberikan ip address pada interface fisik (ether1-2), interface virtual (gre-to-HO) berikut hasil print script consolenya;

[admin@MikroTik-Branch4] > ip address print Flags: X - disabled, I - invalid, D - dynamic

| # | ADDRESS        | NETWORK     | INTERFACE    |
|---|----------------|-------------|--------------|
| 0 | 10.1.4.2/24    | 10.1.4.0    | ether1-Wan   |
| 1 | 192.168.5.1/24 | 192.168.5.0 | ether2-Lokal |
| 2 | 172.16.4.2/30  | 172.16.4.0  | gre-to-HO    |

Setting nat dengan action masquerade, berikut hasil print script console nya; [admin@MikroTik-Branch4] > ip firewall nat print

Flags: X - disabled, I - invalid, D - dynamic 0 chain=srcnat action=masquerade toaddresses=0.0.0.0 out-interface=ether1-Wan

Setting ip route dengan script console hasilnya di print berikut;

[admin@MikroTik-Branch4] > ip route print Flags: X - disabled, A - active, D - dynamic, C - connect, S - static, r - rip, b - bgp, o - ospf, m - mme, B - blackhole, U - unreachable, P - prohibit

| - P1  | UNIDIC         |             |              |          |
|-------|----------------|-------------|--------------|----------|
| ŧ     | DST-ADDRESS    | PREF-SRC    | GATEWAY      | DISTANCE |
| 0 A S | 0.0.0/0        |             | 10.1.4.1     | 1        |
| 1 ADC | 10.1.4.0/24    | 10.1.4.2    | ether1-Wan   | 0        |
| 2 ADC | 172.16.4.0/30  | 172.16.4.2  | gre-to-HO    | 0        |
| 3 A S | 192.168.2.0/24 |             | 172.16.4.1   | 1        |
| 4 A S | 192.168.3.0/24 |             | 172.16.4.1   | 1        |
| 5 A S | 192.168.4.0/24 |             | 172.16.4.1   | 1        |
| 6 ADC | 192.168.5.0/24 | 192.168.5.1 | ether2-Lokal | 0        |
|       |                |             |              |          |

Setting dns untuk resolve domain, berikut hasil print script console nya; [admin@MikroTik-Branch4] > ip dns print servers: 10.1.4.1 dynamic-servers: allow-remote-requests: yes max-udp-packet-size: 4096 cache-size: 2048KiB cache-max-ttl: 1w cache-used: 13KiB

Konfigurasi server dhcp dan pool pada ether2-Lokal, berikut hasil print script consolenya; [admin@MikroTik-Branch4] > ip dhcp-server print

Flags: X - disabled, I - invalid

| 0            |           |                    |  |  |
|--------------|-----------|--------------------|--|--|
| # NAME       | INTERFACE | RELAY              |  |  |
| ADDRESS-POOL | LEASE-T   | LEASE-TIME ADD-ARP |  |  |
| 0 dhcp1      |           | ether2-Lokal       |  |  |
| dhcp_pool1   | 1h        |                    |  |  |

[admin@MikroTik-Branch4] > ip pool print # NAME RANGES 0 dhcp\_pool1 192.168.5.2-192.168.5.254

Pengujian dengan tool ping dan tracert antar mikrotik, dan antar PC-Branch untuk membuktikan bahwa interface virtual gre tunnel berfungsi dengan baik. Melihat routing pada setiap mikrotik, bergantung pada banyak nya network yang akan dilewati. Maka diperoleh dari pengujian adalah :

1. Ping dan dari loopback adapter ke Mikrotik-HO

Test ping ke ip address loopback adapter, hasil nya

c:\>ping 192.168.137.1

Pinging 192.168.137.1 with 32 bytes of data: Reply from 192.168.137.1: bytes=32 time<1ms TTL=128 Reply from 192.168.137.1: bytes=32 time<1ms TTL=128 Reply from 192.168.137.1: bytes=32 time<1ms TTL=128 Reply from 192.168.137.1: bytes=32 time<1ms TTL=128

Ping statistics for 192.168.137.1:

Packets: Sent = 4, Received = 4, Lost = 0 (0% loss), Approximate round trip times in milli-seconds:

Minimum = 0ms, Maximum = 0ms, Average = 0ms

## JURNAL ILMU PENGETAHUAN DAN TEKNOLOGI KOMPUTER

Test koneksi dengan tool ping dari loopback adapter ke interface ether1 Mikrotik-Head Office, hasilnya;

c:\>ping 192.168.137.2

Pinging 192.168.137.2 with 32 bytes of data: Reply from 192.168.137.2: bytes=32 time=2ms TTL=64 Reply from 192.168.137.2: bytes=32 time=1ms TTL=64 Reply from 192.168.137.2: bytes=32 time=2ms TTL=64 Reply from 192.168.137.2: bytes=32 time=2ms TTL=64

Ping statistics for 192.168.137.2: Packets: Sent = 4, Received = 4, Lost = 0 (0% loss), Approximate round trip times in milli-seconds: Minimum = 1ms, Maximum = 2ms, Average = 1ms

Millinum – 1115, Maximum – 2115, Average – 1115

 Ping dan tracert dari PC-Branch1 ke Mikrotik-Branch4

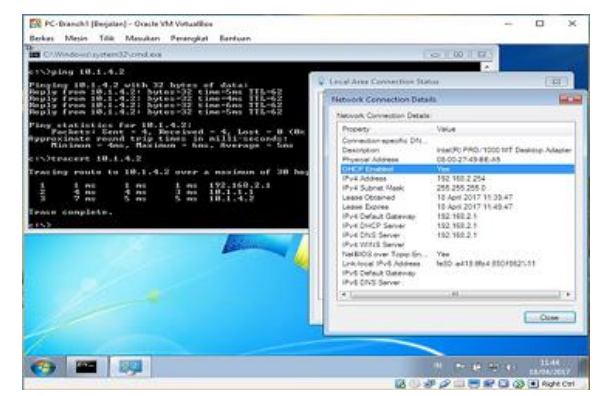

Sumber: Rahman (2017) Gambar 2. Test koneksi dari PC-Branch1 ke MikroTik-Branch4

Pada gambar 2, PC-Branch1 menerima ip address secara otomatis dari dhcp-server MikroTik-Branch1, kemudian test koneksi berhasil dengan mendapatkan jawaban reply.

3. Ping dan tracert dari PC-Branch2 ke PC-Branch3

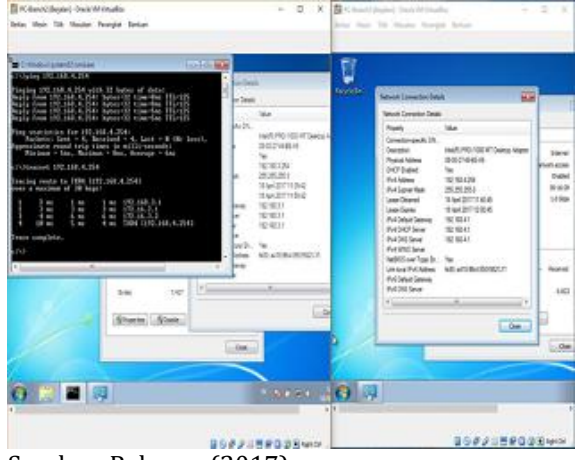

Sumber: Rahman (2017)

Gambar 3. Test koneksi dari PC-Branch2 ke PC-Branch3

Pada gambar 3, PC-Branch2 menerima ip address secara otomatis dari dhcp-server MikroTik-Branch2 dan PC-Branch3 menerima ip otomatis dari dhcp-server MikroTik-Branch3, kemudian test koneksi berhasil dengan mendapatkan jawaban reply.

4. Ping dan tracert dari PC-Branch1 ke PC-Branch3

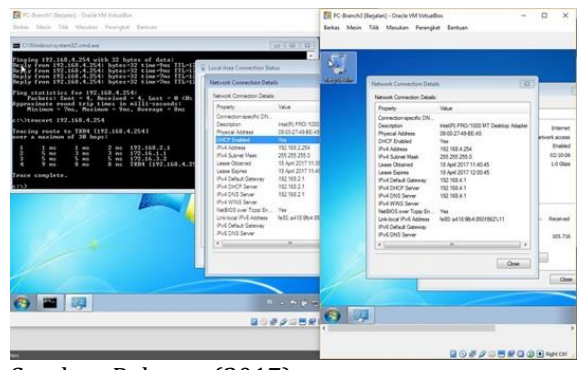

Sumber: Rahman (2017) Gambar 4. Test koneksi dari PC-Branch1 ke PC-Branch3

Pada gambar 4, PC-Branch1 menerima ip address secara otomatis dari dhcp-server MikroTik-Branch1 dan PC-Branch3 menerima ip otomatis dari dhcp-server MikroTik-Branch3, kemudian test koneksi berhasil dengan mendapatkan jawaban reply.

5. Ping dan tracert dari PC-Branch2 ke PC-Branch4

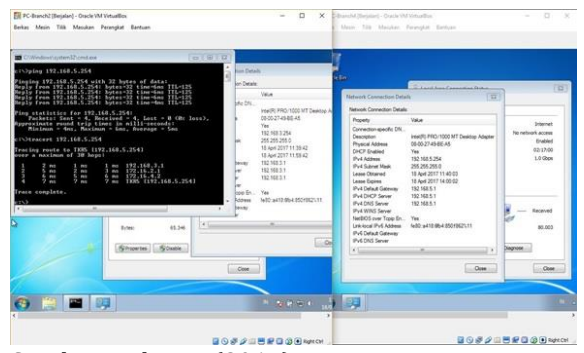

Sumber: Rahman (2017) Gambar 5. Test koneksi dari PC-Branch2 ke PC-Branch4

Pada gambar 5, PC-Branch2 menerima ip address secara otomatis dari dhcp-server MikroTik-Branch2 dan PC-Branch4 menerima ip otomatis dari dhcp-server MikroTik-Branch4, kemudian test koneksi berhasil dengan mendapatkan jawaban reply. Dengan demikian antar MikroTik-Branch dapat saling berkomunikasi melalui MikroTik-HeadOffice dengan menggunakan interface GRE Tunnel seperti pada gambar 21.

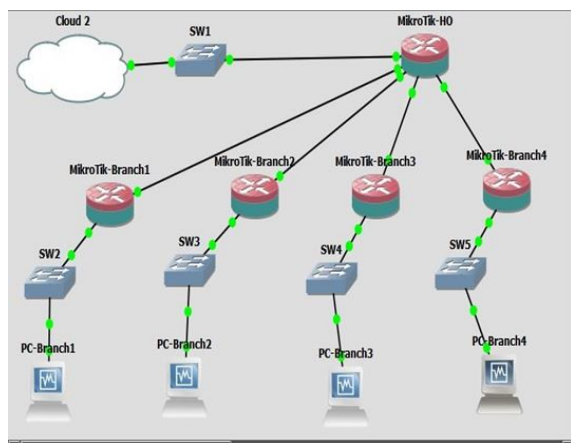

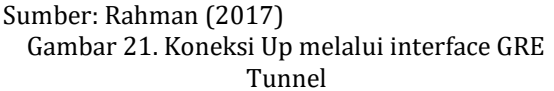

### KESIMPULAN

Akhirnya setelah dilakukan persiapan untuk penelitian ini dimulai instal simulator GNS3, mikrotik routerOS, virtualbox, sistem operasi. Administrasi jaringan dengan menuliskan ip address. Konfigurasi pada loopbaack adapter, MikroTik-HeadOffice, MikroTik-Branch dan Pc-Branch. Setelah terkoneksi terbentuklah interface virtual dan diberikan ip address sebagai ip pengikat dari dua ip publik. Kemudian dibuktikan dengan ping dan tracert antar Pc-Branch dapat saling berhubungan, begitu juga dapat saling melakukan pertukaran data dengan berbagi file sehingga dapat dilakukan mapping drive. Dengan tool Packet Sniffer dan Torch pada Mikrotik dapat melihat traffik yang melewati interface virtual gre tunnel. Setelah melakukan eksperiman dengan aplikasi simulator GNS3 sedemikian rupa dengan script console dan dibuktikan dengan gambar bahwa jaringan vpn dengan interface gre tunnel dapat menghubungkan lebih dari 2 router MikroTik-Branch melalui MikroTik-HeadOffice sebagai backbone jaringan. Dengan dibangun nya jaringan vpn gre tunnel, maka komunikasi data aman karena berada di dalam tunnel meski di jaringan internet. Penelitian selanjutnya, mengkombinasikan GRE Tunnel dengan yang lainnya.

#### REFERENSI

Ahmed, F., Butt, Z. U., & Siddiqui, U. A. (2016). MPLS based VPN Implementation in a Corporate Environment. Journal of Information Technology & Software Engineering, 6(5), 1-7. doi: 10.4172/2165-7866.1000193

- GNS3. (2017). Frequently Asked Questions. Retrieved February 2017, from GNS3: https://www.gns3.com/software/faq
- Jaha, A. A. (2015, March). Performance Evaluation of Remote Access VPN Protocols on Wireless Networks. International Journal of Computer and Information Technology, 04, 201-206. Dipetik March 01, 2017
- Krithikaa, M., Priyadharsini, M., & Subha, C. (2016). Virtual Private Network - A Survey. International Journal of Trend in Research and Development, 3(1), 78-81.
- MikroTik. (2015, December 07). Manual:Interface/Gre. Retrieved March 12, 2017, from WIKI Mikrotik: https://wiki.mikrotik.com
- Nigam, S., & Gupta, E. N. (2016). Implementation of New IPv6 Tunneling Transition Technique: II6T. International Journal of Innovative Research in Computer and Communication Engineering, 4(6), 12128-12132. doi:10.15680/IJIRCCE.2016. 0406347
- NIXON, D. J., DEVARAJ, D. A., & MOHAMMED, M. A. (2016, Agustus). CONFIGURING IPSEC TO ENCRYPT GRE TUNNELS TO PROVIDE NETWORK LAYER SECURITY FOR NON-IP TRAFFIC SUCH AS IPX USING GNS3. International Journal of Engineering Science Invention Research & Development, III(II), 112-119. Dipetik March 02, 2017
- Perpusku, A. (2016, June). Metode Penelitian Eksperimental (Pengertian, Karakteristik, & Jenis-jenisnya). Retrieved March 01, 2017, from Perpusku: <u>http://www.perpusku.com/2016/06/pe</u> <u>ngertian-karakteristik-jenis-metode-</u> <u>penelitian-eksperimental.html</u>
- Rahman, Taufik. (2017). Laporan Akhir Penelitian Mandiri. Jakarta: AMIK BSI Jakarta